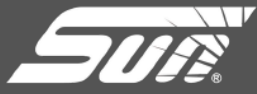

# INSTRUCTIVO CÓMO ACTUALIZAR TU SCANNER

## **1. CONECTA Y HABILITA**

Conecta tu scanner PDL a la computadora mediante el cable USB. Deberás habilitarlo para permitir la conectividad con la PC, para realizarlo, ve a herramientas y después al apartado de conectar a PC

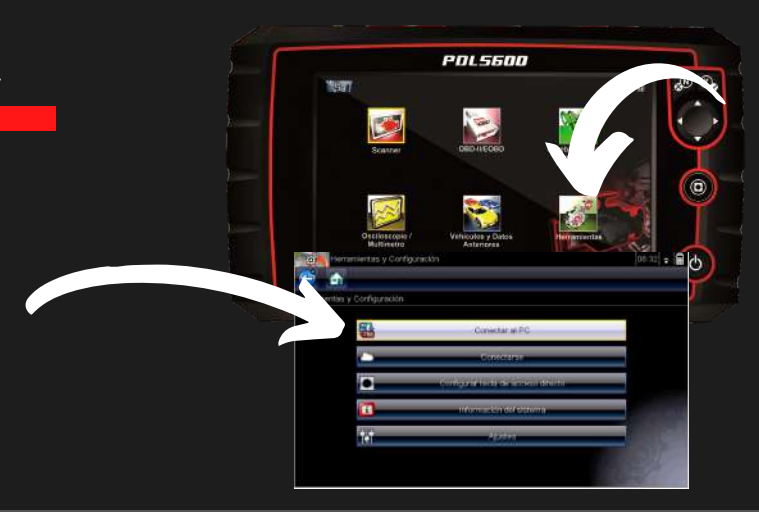

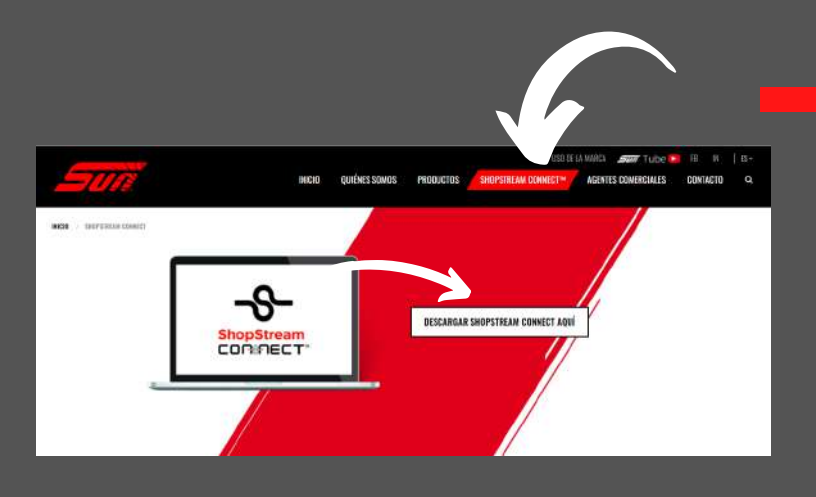

# 2. INGRESA Y DESCARGA

En tu computadora ingresa a: https://mx.sun-workshopsolutions.com/es. Dirigete a ShopStream Connect y descarga el programa. Una vez instalado, aparecerá en el escritorio

### **3. VERIFICA LA INFORMACIÓN**

Abre el programa como administrador y verifica que ShopStream esté actualizado a la última versión

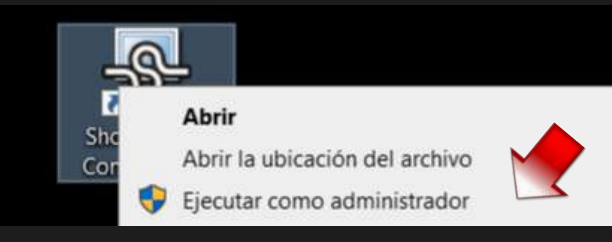

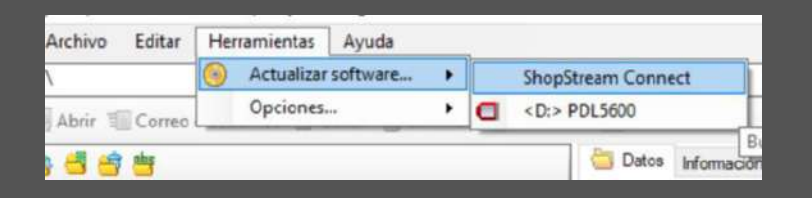

En caso que no sea así, entra a herramientas, ya que al no estar actualizado no podrás realizar el proceso

#### **4. SELECCIONA TU SCANNER PARA CONTINUAR**

Para actualizar nuestro scanner PDL nos dirigimos de nuevo a herramientas pero en esta ocasión seleccionamos nuestro equipo

| D:\ Opciones  Correo Correo | Archivo Editar | Herramientas | Ayuda    |   |   |                   |
|----------------------------------------------------------------------------------------------------|----------------|--------------|----------|---|---|-------------------|
| Abrir 🗐 Correo Opciones ) 🗇 <d:> PDL4100</d:>                                                                                                    | D:\            | Actualizar   | software | • |   | ShopStream Conn   |
|                                                                                                    | Abrir 🗐 Correo | Opciones.    |          | ٠ |   | <d:> PDL4100</d:> |
|                                                                                                    | Abrir 🗐 Correo | openet       |          |   | - |                   |
|                                                                                                    | 20002          |              |          |   |   |                   |

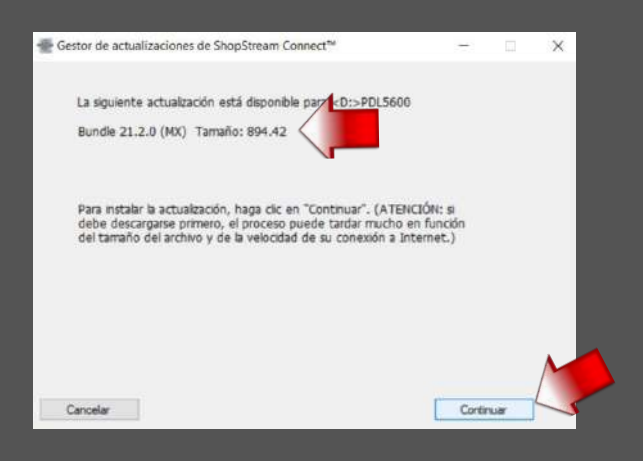

El servidor buscará actualizaciones recientes para nuestro equipo PDL. Da clic en sigiente y/o continuar

Posteriormente acepta los acuerdos de la licencia y da clic en aceptar y continuar

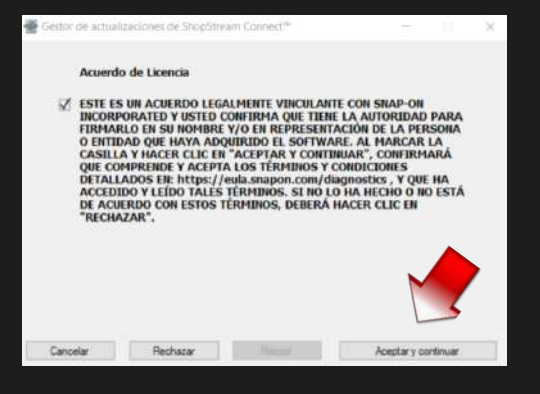

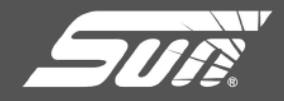

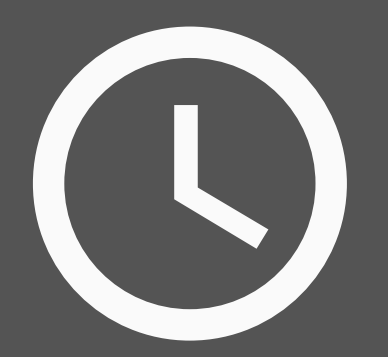

La actualización se descargará y el tiempo podrá variar dependiendo de la velocidad de nuestro internet. No desconecte el equipo hasta finalizar.

Es importante que mantenga conectado el cargador de pared al scanner PDL para evitar interrupciones o fallas en la descarga de la nueva actualización

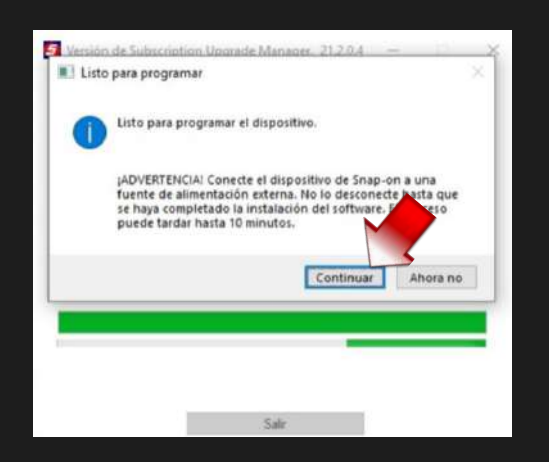

#### **5. INSTALA**

Una vez que se haya descargado la actualización le pedirá que se instale en su scanner. Da clic en continuar

# 6. ESPERA ¡YA CASI ESTÁ LISTO!

La actualización puede llegar a tardar mas de 10 minutos es importante que en ningún momento se desconecte o apague el scanner PDL

| Versión de Su  | bscription Upgrade Manager. 21.2.0.4 — 🛛              | 3 |
|----------------|-------------------------------------------------------|---|
| Actualiz       | ación en línea                                        |   |
| ¡No desconecte | o retire el dispositivo mientras se esté programando! |   |
|                |                                                       |   |
|                |                                                       |   |
|                |                                                       |   |
|                |                                                       |   |
|                | Salir                                                 |   |

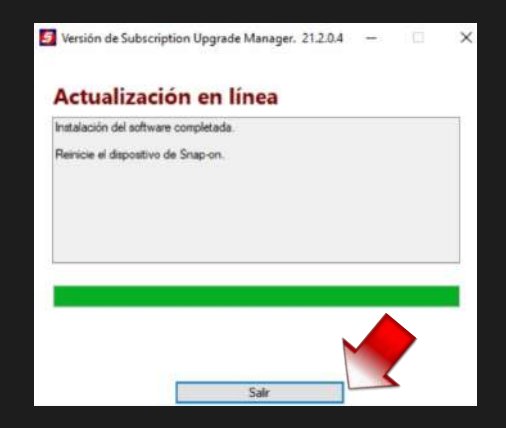

# **7. REINICIA TU SCANNER**

Al finalizar la instalación le pedirá que reinicie su dispositivo para finalizar el procedimiento, todo esto debe ser realizado con una fuente de alimentación ya que si el dispositivo se queda sin pila podríamos causar daños al mismo.

# 8. ¡YA ESTÁ LISTO!

<u>La instalación se ha concluido y el</u>

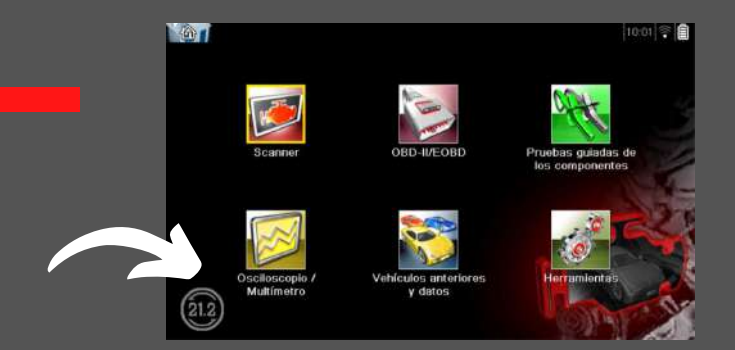

scanner PDL está listo para usarse. En su pantalla principal se verá la nueva actualización

# DISFRUTA DE LOS BENEFICIOS TU SCANNER ESTÁ ACTUALIZADO

PARA MÁS INFORMACIÓN SOBRE TU ACTUALIZACIÓN COMUNÍCATE AL 800 953 0019

# SÍGUENOS EN NUESTRAS REDES SOCIALES

Página web: www.sun-la.com YouTube: Sun América Latina Facebook: Sun Diagnostics de México Instagram: sundiagnosticsmx

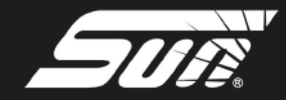